## คู่มือการติดตั้งโปรแกรม IBM SPSS Statistics Version 29 for MAC

## มหาวิทยาลัยมหาสารคาม

**ขั้นตอนที่ 1** หลังจากจองสิทธิ์ใช้งานเรียบร้อยแล้ว ให้ดำเนินการติดตั้งโปรแกรม IBM SPSS Statistics ซึ่งมี ขั้นตอนหรือวิธีการ ดังนี้

1. ดาวน์โหลดชุดติดตั้งโปรแกรม SPSS โดยเข้าเว็บไซต์ <u>https://ccservice.msu.ac.th/spss</u>

|                                                           | รายละเอียดบริการโปรแกรม IBM SPSS Statistics Version 29                                                                                                    |       |
|-----------------------------------------------------------|----------------------------------------------------------------------------------------------------|-------|
|                                                           | uat IBM SPSS Amos Version 29                                                                                                    |       |
|                                                           |                                                                                                    |       |
|                                                           | SPSS                                                                                                    |       |
| IBM SPSS Statistics และ IE<br>เป็นลิขสิทธิ์แบบ Concurrent | M SPSS Amos เป็นโปรแกรมสำหรับวิเคราะห์ปอมูลทางสถิติต่างๆ ในการทำงานการวิจัย โดยมหาวิทยาลัยได้จัดหาสิทธิ์การโข่งาน<br>และ license ซึ่งสามารถใช้งานหรือมกันได้ไม่เกิน 50 เครื่อง | SPSS  |
| แนวปฏิบัติการใช้งา                                        | นโปรแกรม                                                                                                    |       |
| 1. โปรแกรม SPSS สาม                                       | เรดใช้งานสำหรับการเรียนการสอนและการทำวิจัยที่ไม่ใช่เชิงพาณิชย์เท่านั้น                                                                                                    |       |
| 2. โปรแกรม SPSS เป็น                                      | เบบ concurrent user สามารถใช้พร้อมกันได้ทีละ 50 เครื่อง เท่านั้น                                                                                                    |       |
| <ol> <li>ประเทรม SPSS ใช้ได้</li> </ol>                   | ์กับเครื่องคอมพิวเตอร์ของมหาวิทยาลัย คณะ หน่วยงาน หรือเครื่องคอมพิวเตอร์ของอาจารย์ บุคลากร และนิสิต มหาวิทยาลัยมหสารตามเท่                                                     | านั้น |
| 4. โปรแกรม SPSS ใช้ส่                                     | เหว้นการจัดฝึกอบรมสำหรับบิสิด บคลากร มหาวิทยาลัยมหาสารคาม ที่ไม่มีค่าใช้จ่ายในการลงทรเบียนเท่านั้น                                                                             |       |
| 5. (                                                      | มาใช้การใช้งาน VPN(vpn.msu.ac.t                                                                                                    | h)    |
| b. (                                                      | 2. คลกท                                                                                                    |       |
| ขั้นเกา                                                   |                                                                                                    |       |
| IBM S                                                     | PSS Statistics Version 29 for MAC                                                                                                    |       |
| ขึ้น                                                      | มสิทธิ์โปรแกรม SPSS                                                                                                    |       |
| Averaged 2 another                                        | การการเป็นการการสิตต์ สังโรการการ CDCC เป็นน้องการสิตต์ มีสิงโรการกา                                                                                                    |       |
| บบตอนท 2. ดาวนเหลด<br>โปรแกรม ไ                           | אראיז אראט אראט אראט אראט אראט אראט אראט ארא                                                                                                    |       |
| โปรแกรม                                                   | AM SPSS Statistics Version 29 for MAC                                                                                                    |       |
| Saleu orau I                                              | M CDCC Among Marcing 20, for Windows                                                                                                    |       |

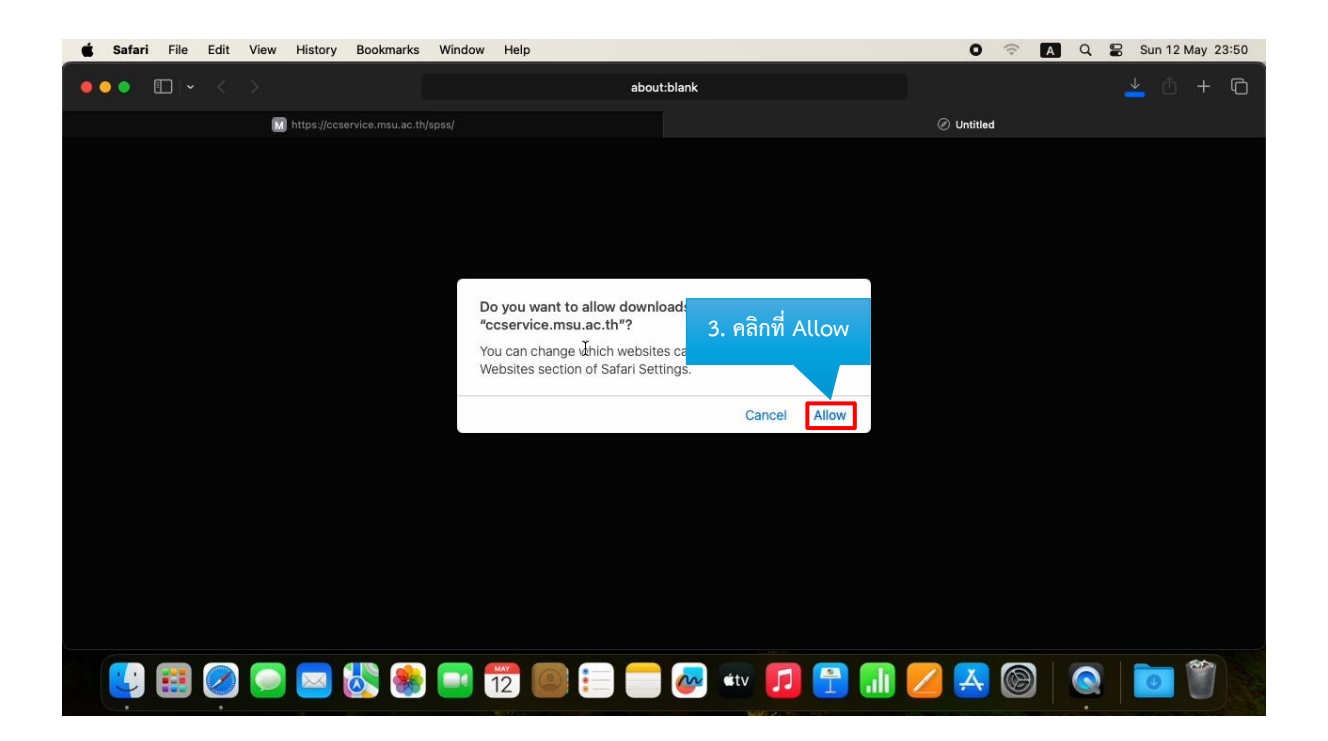

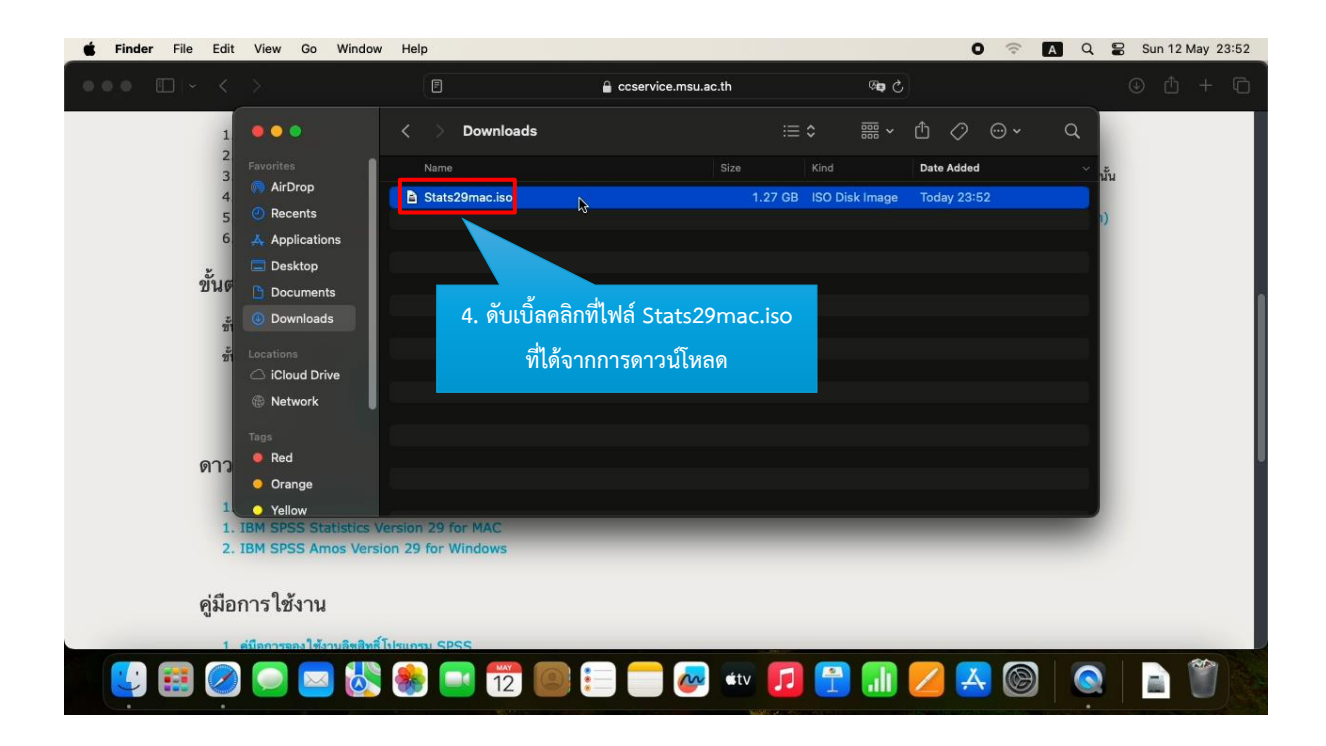

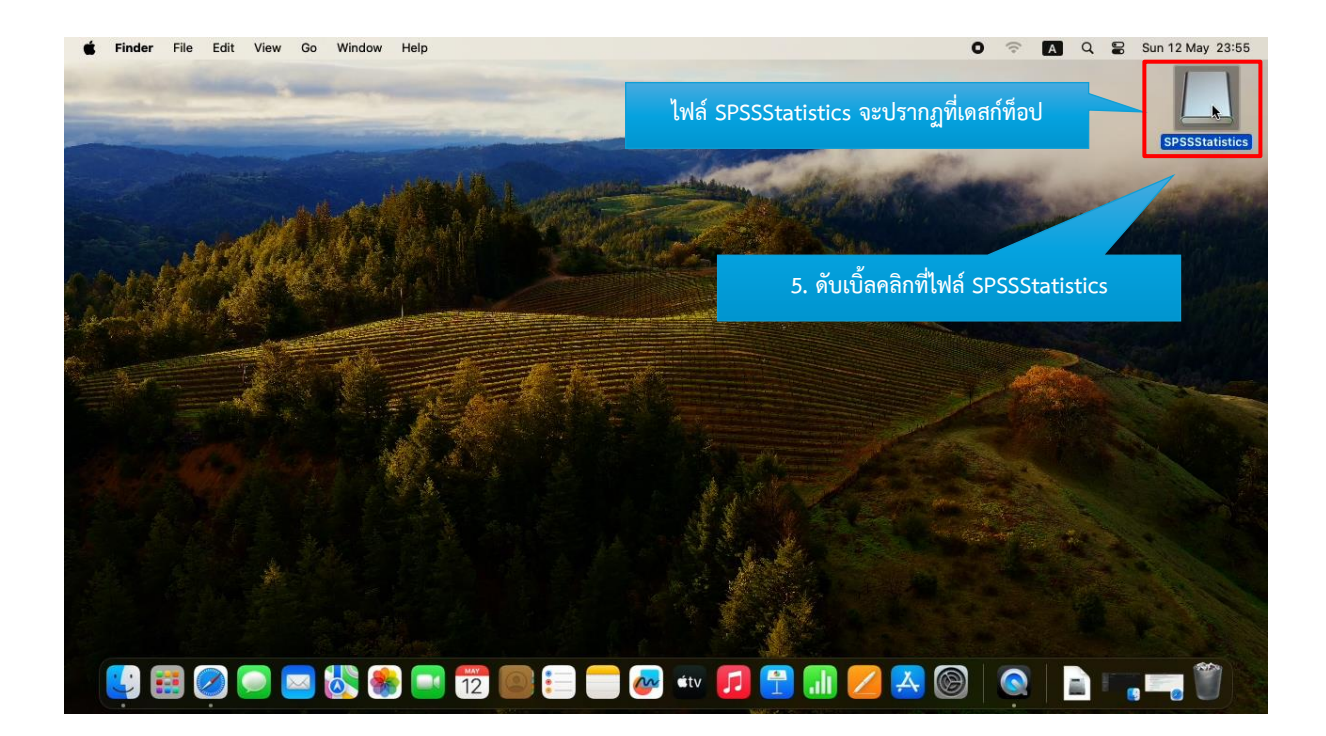

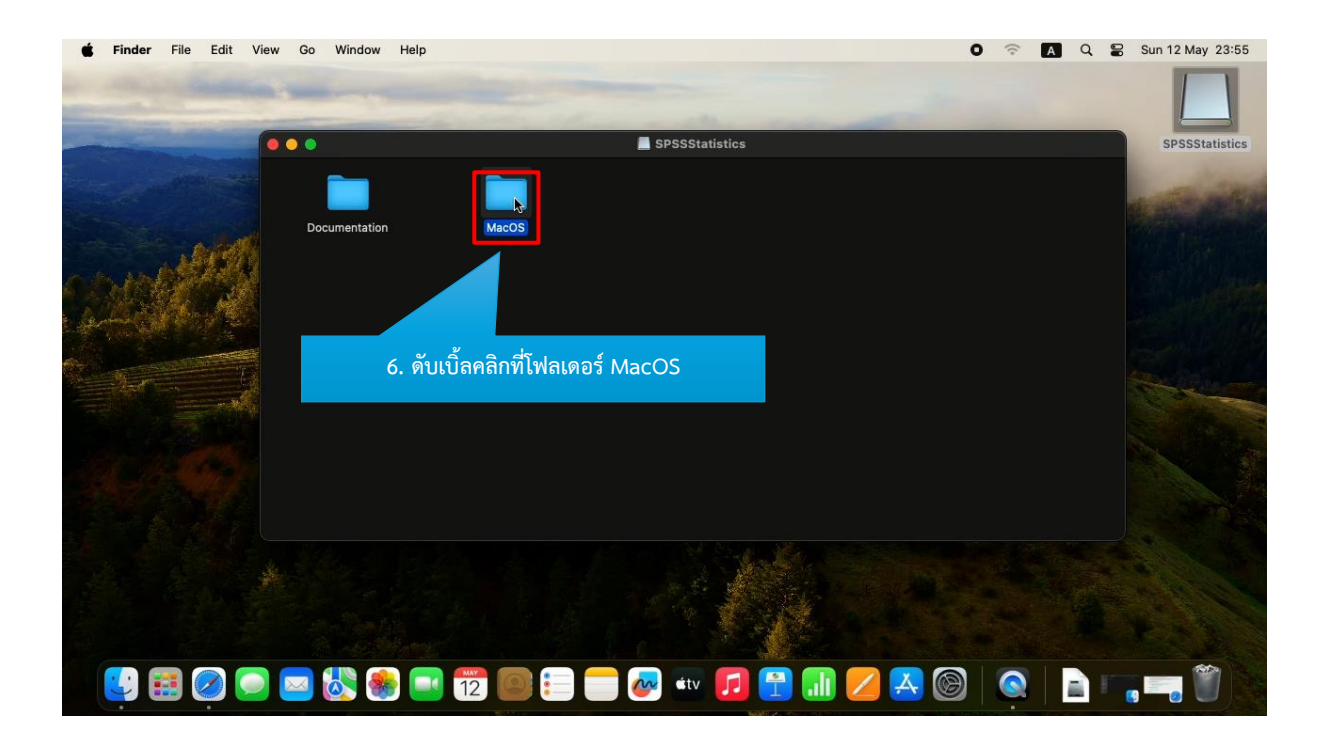

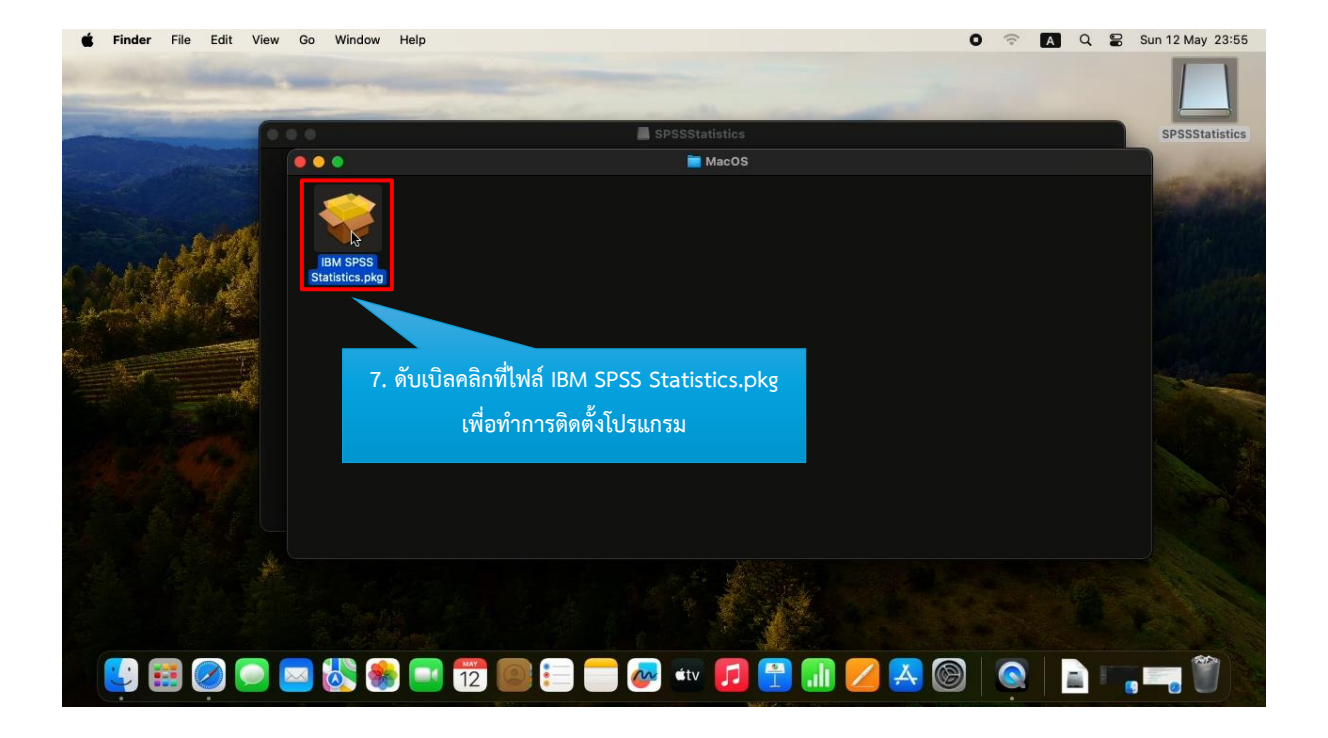

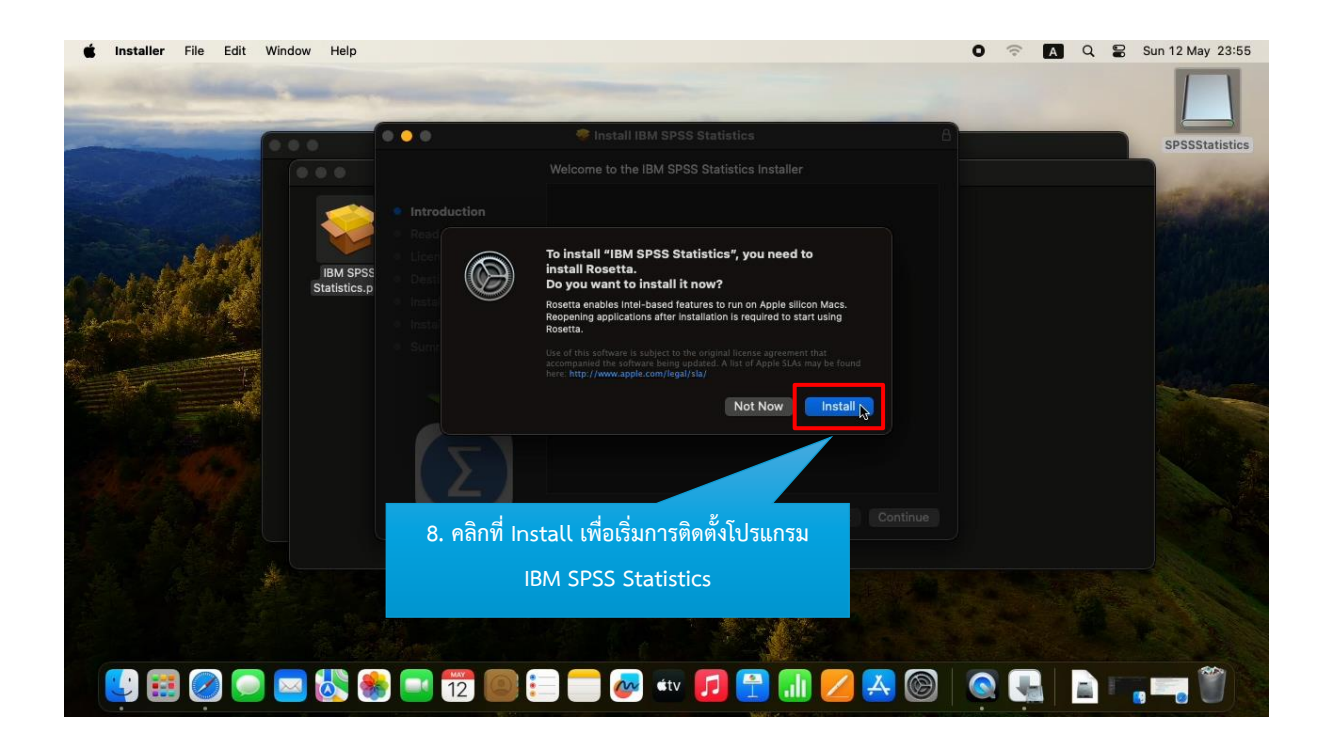

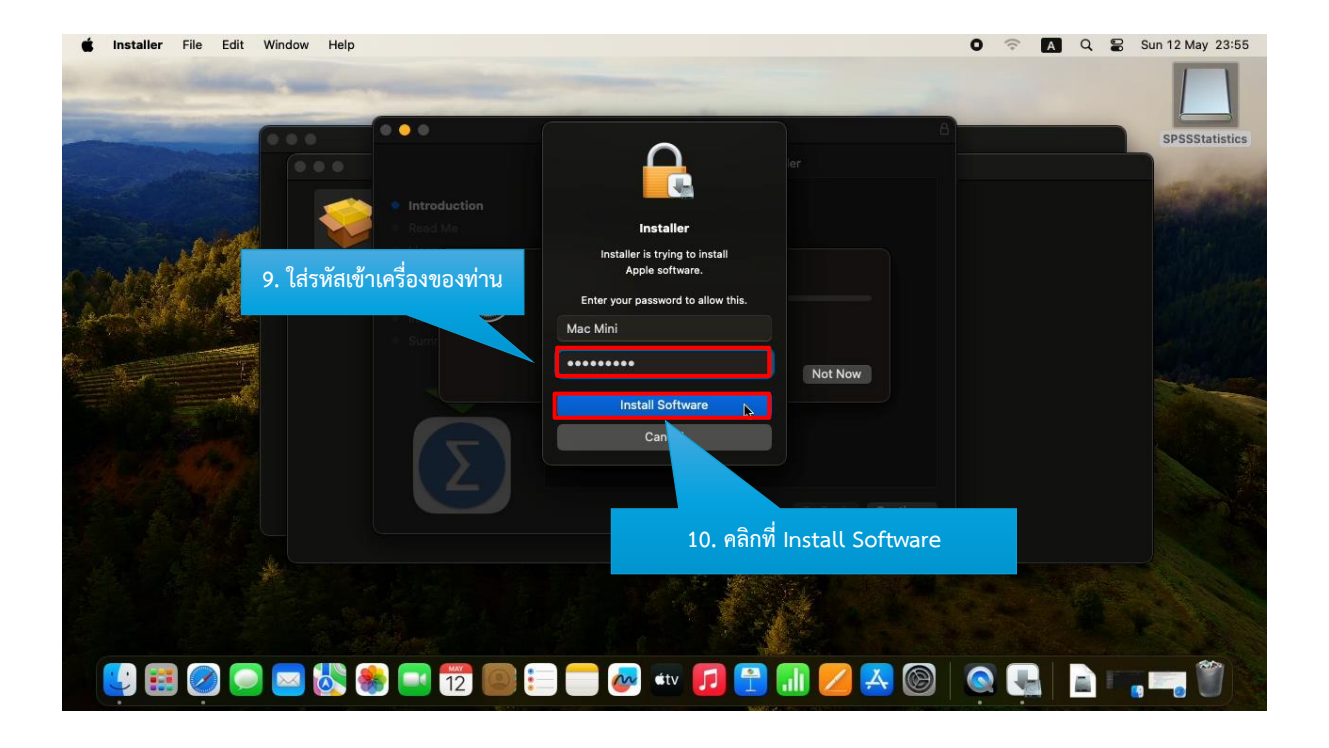

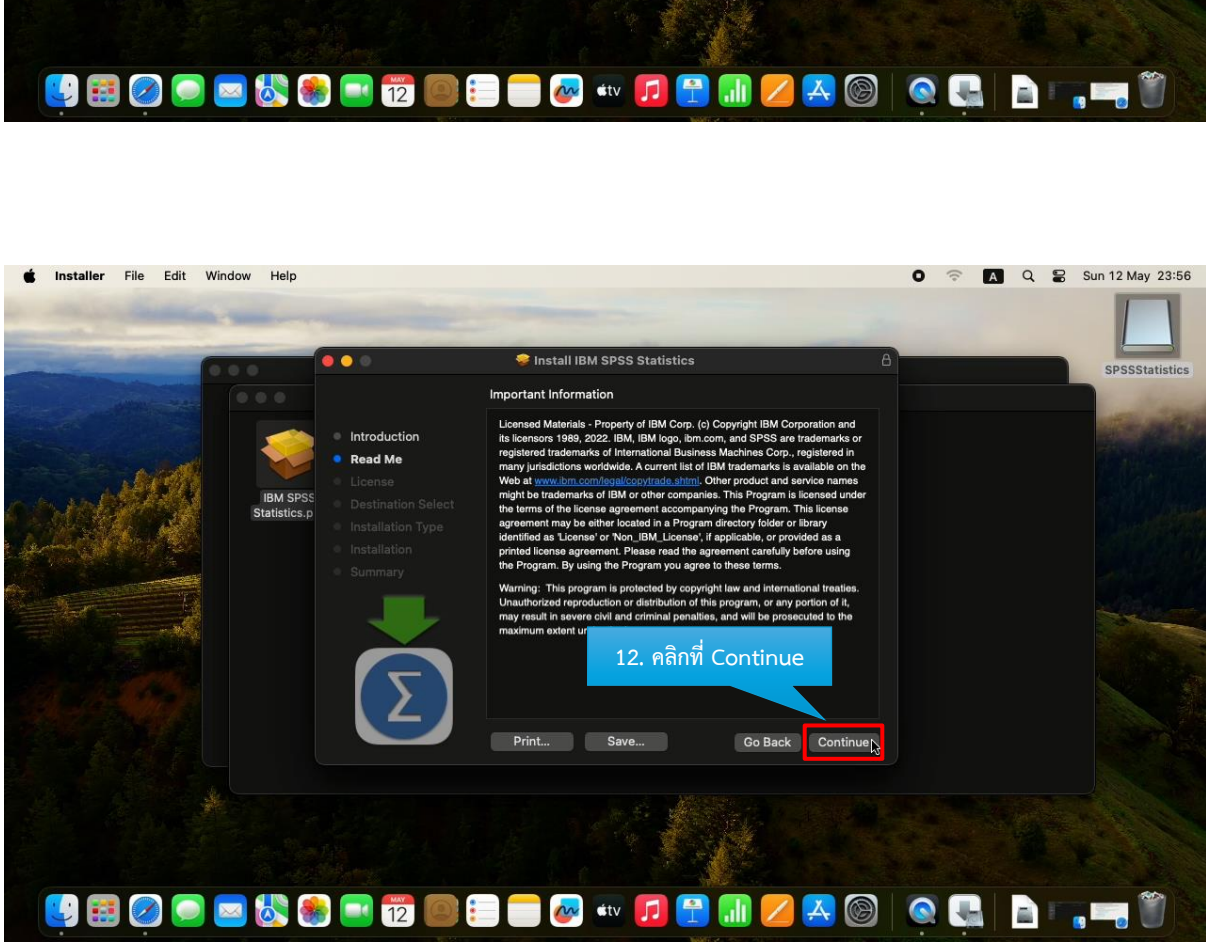

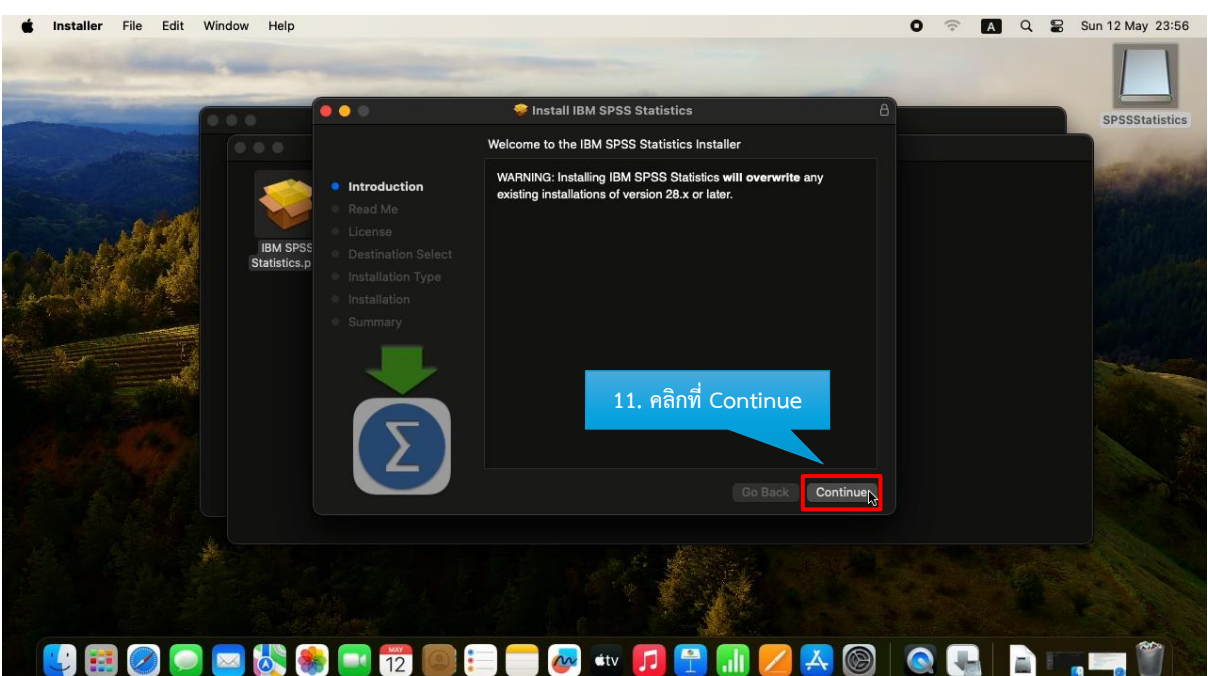

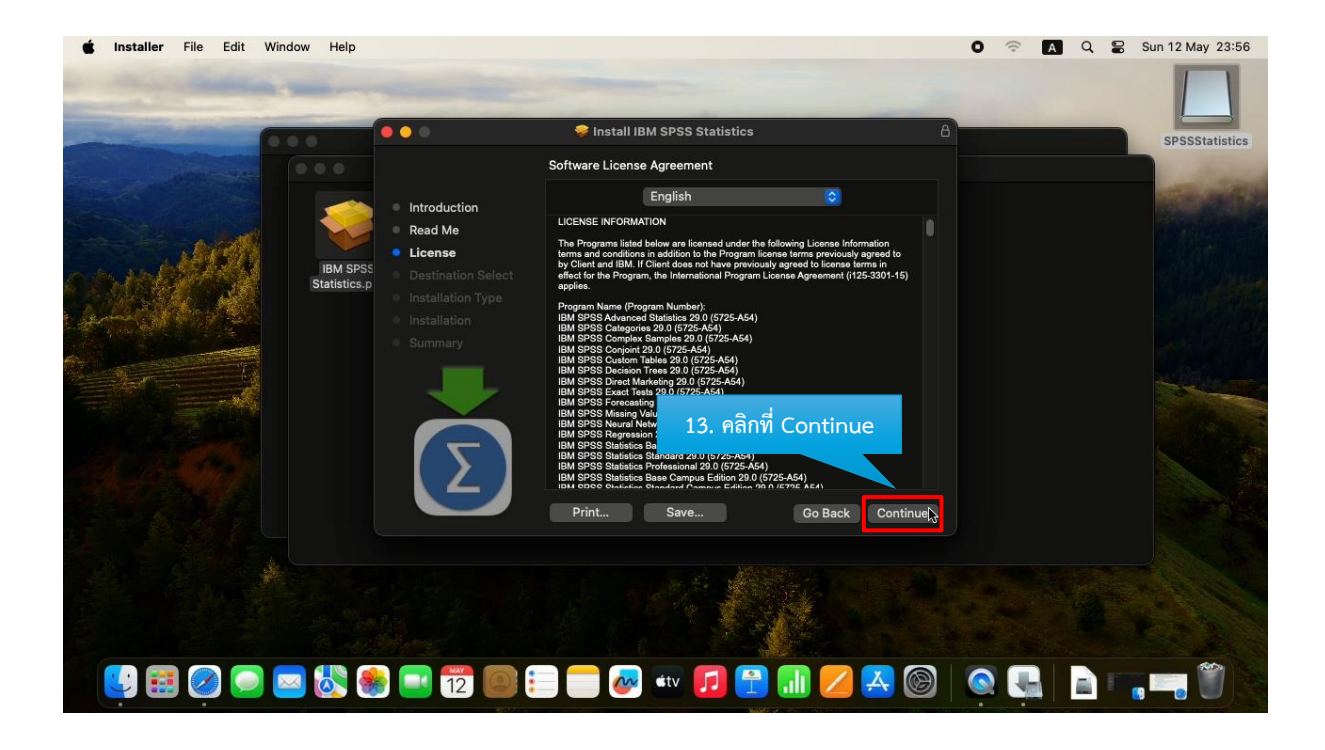

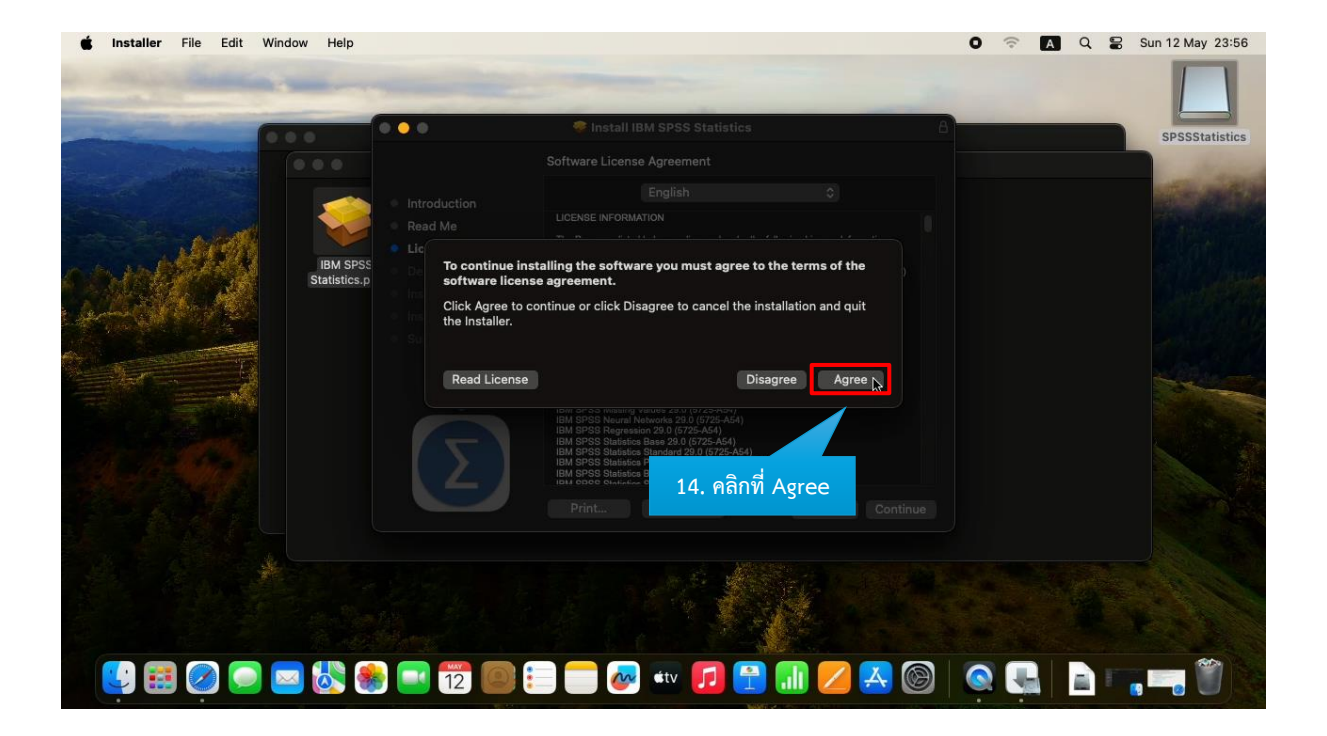

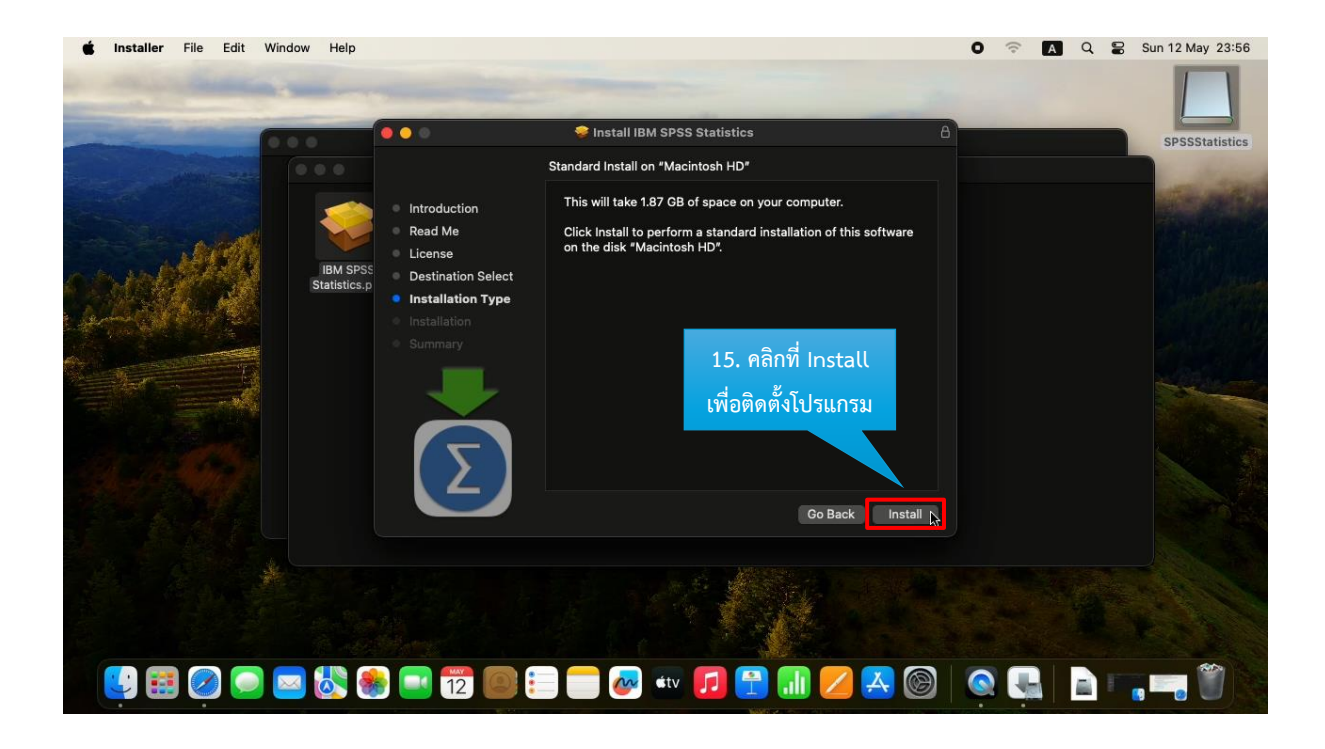

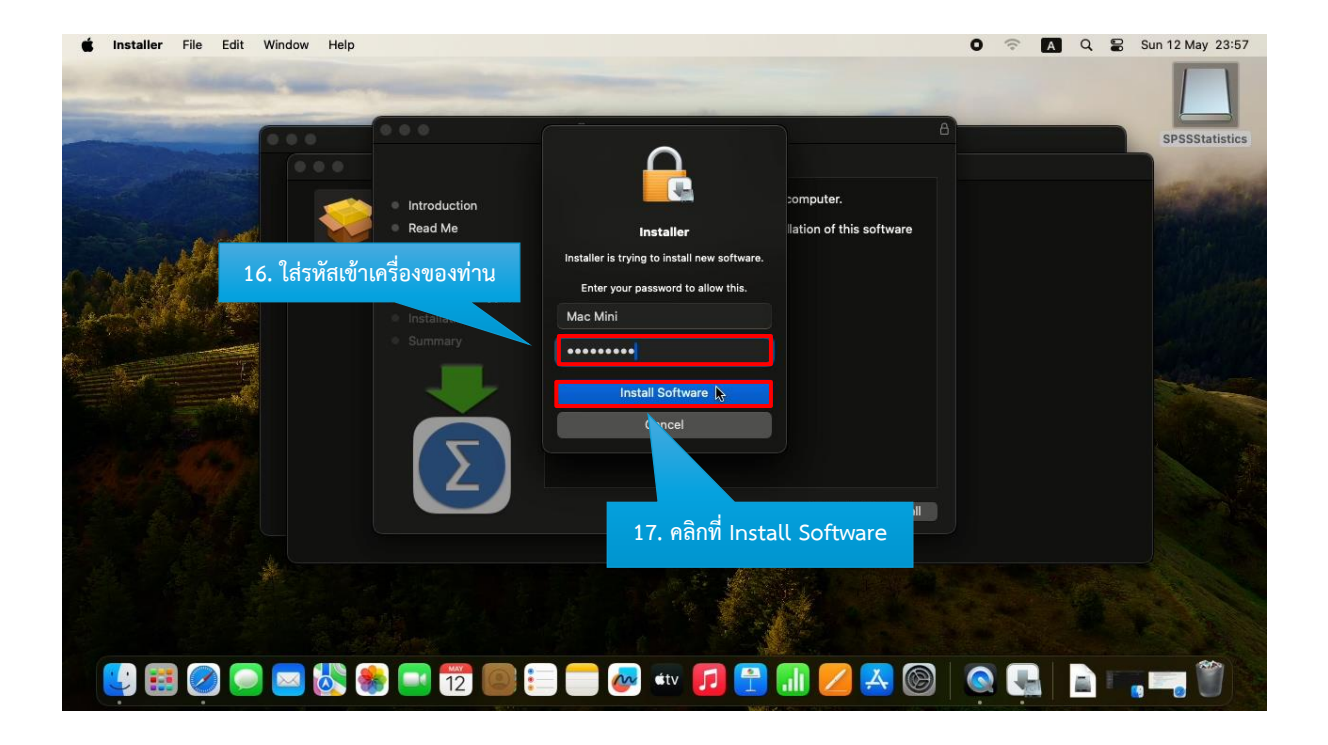

| <b>É Installer</b> File Edit | Window Help              | -                                                                                                    |                                                                   | 0 🗟 🛛 | 0 2 | Sun 12 May 23:57 |
|------------------------------|--------------------------|----------------------------------------------------------------------------------------------------|-------------------------------------------------------------------|-------|-----|------------------|
|                              | 000                      | 000                                                                                                    | 🦻 Install IBM SPSS Statistics 🗧 🗧                                 |       |     | SPSSStatistics   |
| La companya and              |                          |                                                                                                    | Installing IBM SPSS Statistics                                    |       |     | - trans          |
|                              | IBM SPSE<br>Statistics.p | <ul> <li>Introduction</li> <li>Read Me</li> <li>License</li> <li>Destination Select</li> <li>Installation Type</li> <li>Installation</li> <li>Summary</li> </ul> | Writing files<br>Install time<br>รอลักครู่ระบบกำลังติดตั้งโปรแกรม |       |     |                  |
|                              |                          | Σ                                                                                                    | Co Back Continue                                                  |       |     |                  |
| 😫 📰 🥥 💽                      | ) 🔤 🔣 🍕                  | ) 🔜 📆 🔘 🕻                                                                                                    | 🐼 💷 🗾 🔛 🤜 🍥                                                       | ٩     |     | . – 🏹 🕅          |

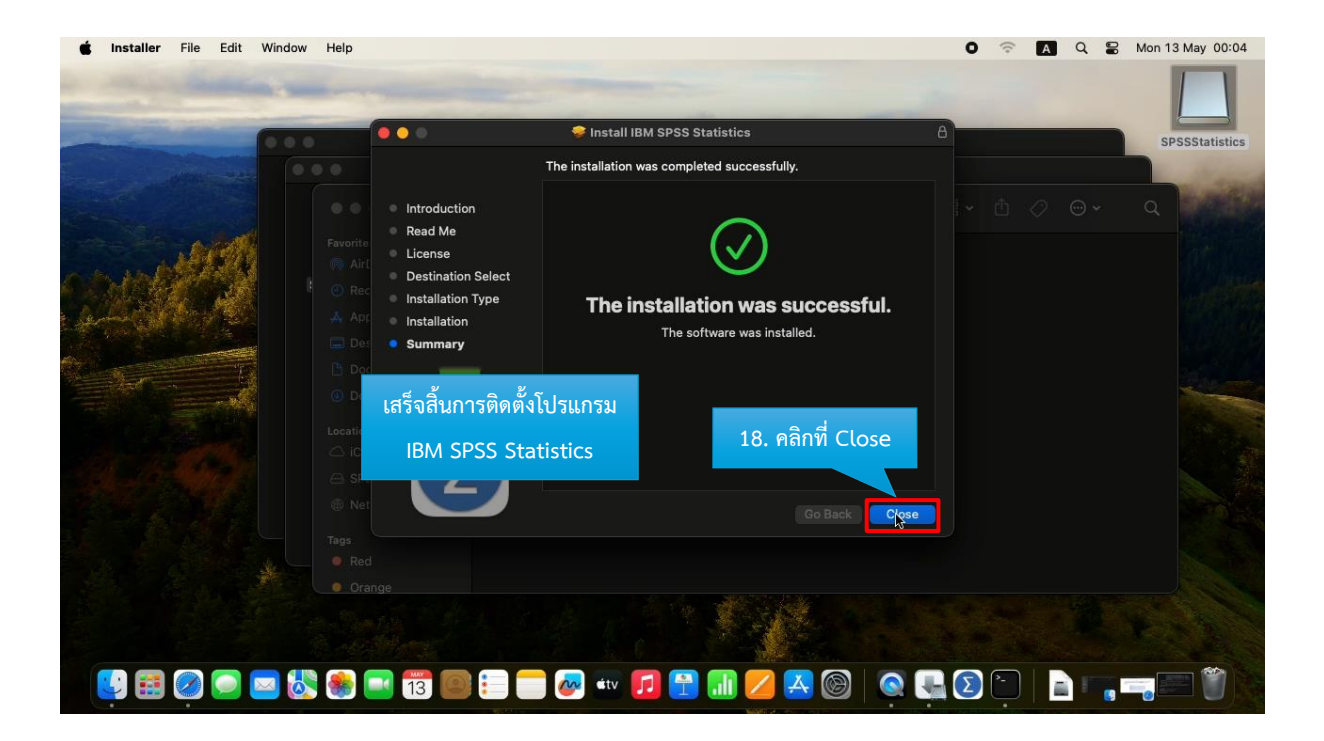

โปรแกรม SPSS Statistics ถูกติดตั้งลงในเครื่องคอมพิวเตอร์ของเราเป็นที่เรียบร้อยแล้ว เครื่องจะทำการเปิด โฟลเดอร์ IBM SPSS Statistics ขึ้นมา ดังภาพ

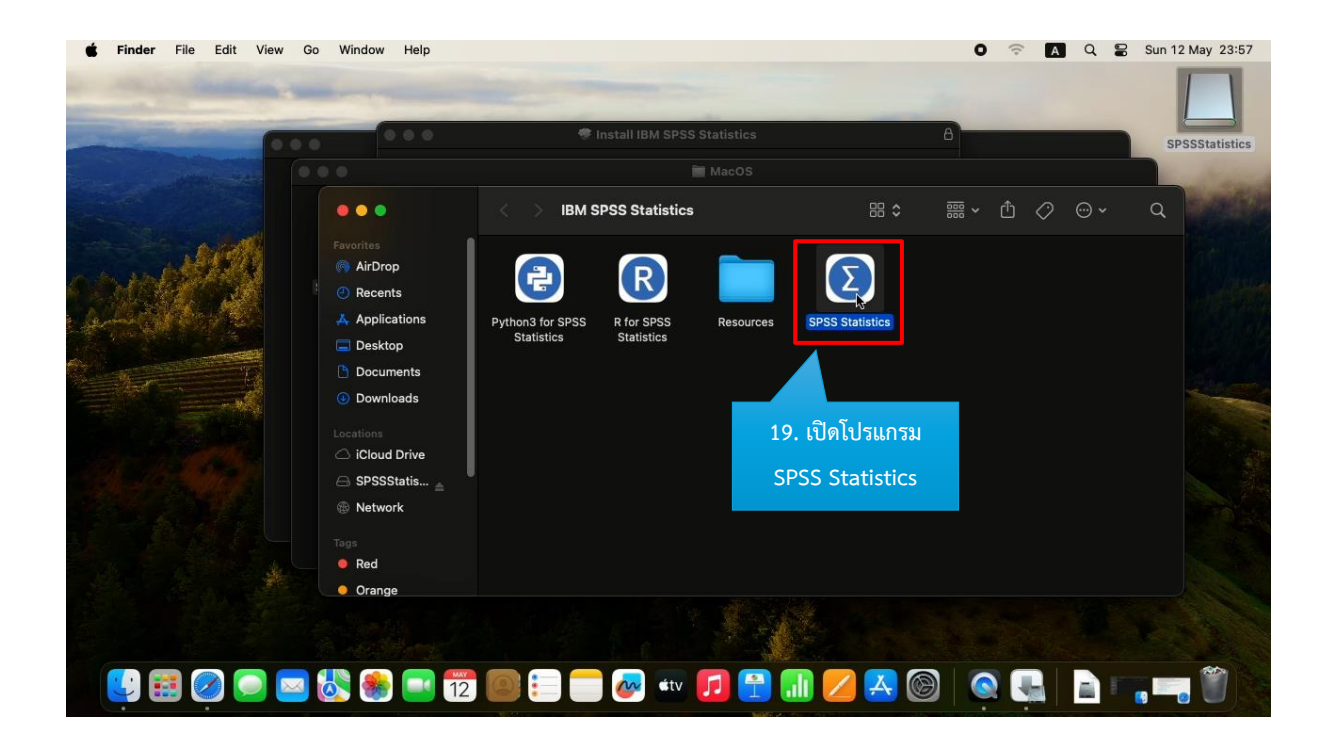

| SPSS Statistics                                                                                                    |                                                                      |                                                                                                    | 0                                            | (;-                            | A Q | Sun 12 May 23:58 |
|----------------------------------------------------------------------------------------------------|----------------------------------------------------------------------|----------------------------------------------------------------------------------------------------|----------------------------------------------|--------------------------------|-----|------------------|
| Version: 29.0.0.0 (241)                                                                                                    |                                                                      |                                                                                                    |                                              |                                |     |                  |
| IBM SPSS Stati                                                                                                    | istics                                                               |                                                                                                    | I                                            | BM                             |     | SPSSStatistics   |
|                                                                                                    | IRM SP                                                               |                                                                                                    | · · · ·                                      |                                |     | ۹                |
| and and the second                                                                                                    |                                                                      |                                                                                                    |                                              |                                |     |                  |
|                                                                                                    | Activate IBM                                                         | SPSS Statistics                                                                                                    |                                              |                                |     |                  |
| Activate your subsc                                                                                                    | ription or trial                                                     | Activate with an authorization code o<br>Manager Server                                                                                                    | or the License                               |                                |     |                  |
| Login with                                                                                                    | IBM ID                                                               | Launch License Wizard                                                                                                    |                                              |                                |     |                  |
|                                                                                                    |                                                                      | or                                                                                                    |                                              | - 1                            |     |                  |
| For more information on IBM SPS                                                                                                    | S Statistics activation                                              | 20. คลิกที่ Launch License                                                                                                    | Wizard                                       |                                |     |                  |
| Licensed Materials – Property of IBM Corp. © Cr<br>registered trademarks of International Business                                                                                    | opyright IBM Corporation and it:<br>Machines Corp., registered in it | s licensors 1989, 2022. IBM, IBM logo, ibm.com, and SP<br>many jurisdictions worldwide. A current list of IBM trad<br>might ha trad marke of IBM or ache companies. This | SS are trademarks o<br>emarks is available   | r<br>on the                    |     |                  |
| we bat www.inm.com/rega/rcopyraes.andm.c<br>terms of the license agreement accompanying<br>"License" or "Non_IBM_License", if applicable, or<br>the Program you agree to these terms. | the Program. This license agree<br>r provided as a printed license a | s might be trademarks of IBM of Other companies. Inis'<br>ment may be either located in a Program directory fold<br>greement. Please read the agreement carefully before | er or library identifi<br>using the Program. | under the<br>ed as<br>By using |     |                  |
|                                                                                                    |                                                                      |                                                                                                    |                                              |                                |     | ~                |
| 🥲 🎛 🧭 🖸 🔤 🖏 👘 🖬                                                                                                    | 📒 🛑 🌌 ét                                                             | v 🔽 🗄 🔝 🖊 🖄 🎯                                                                                                    |                                              | Σ                              |     |                  |

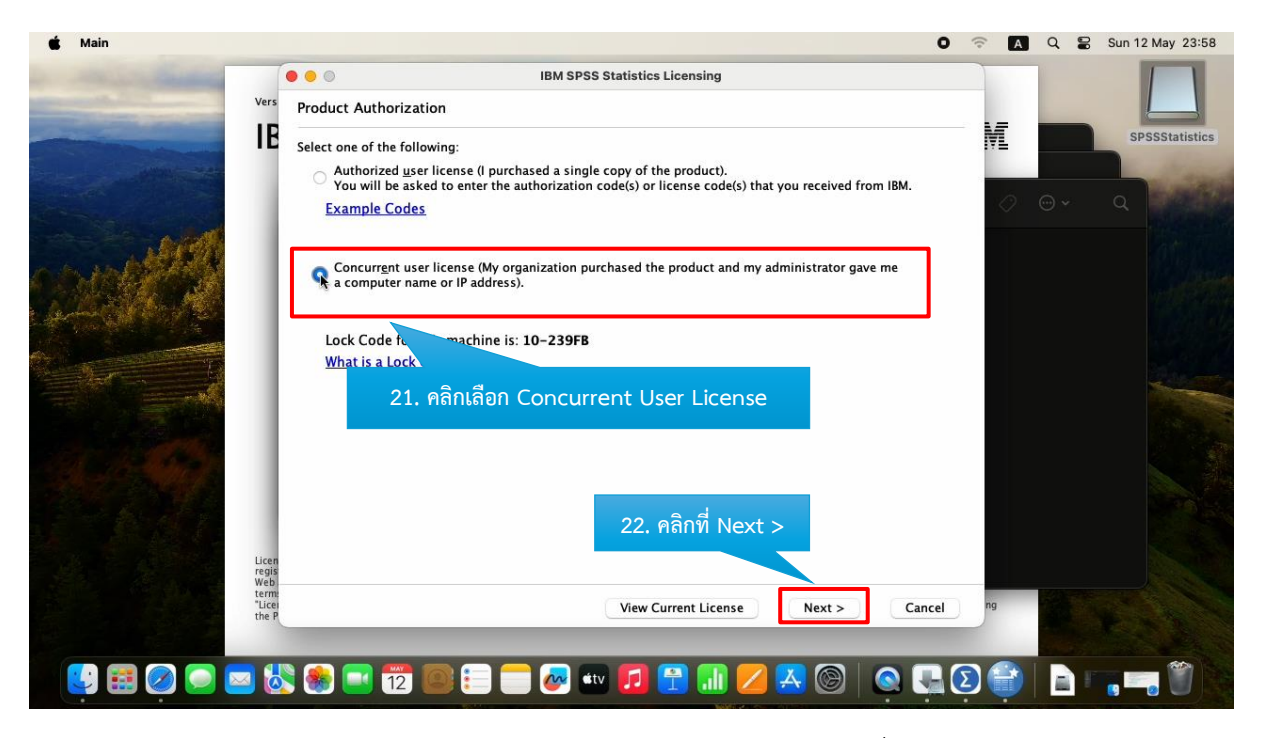

การ Activate Product License Manager ให้ทำการใส่หมายเลข IP ของเครื่อง Server License Manager เพื่อตรวจสอบสิทธิ์การใช้งาน โดยใส่หมายเลข IP เครื่อง Server คือ 10.1.99.16

| 🗯 Main                                           | 0                                                                                                    |   | (;  | Q          | 90 | Sun 12 May 23:59 |
|--------------------------------------------------|----------------------------------------------------------------------------------------------------|---|-----|------------|----|------------------|
| vers<br>IE                                       | IBM SPSS Statistics Licensing License Manager You have selected to run IBM SPSS Statistics with licenses from a license manager server. Enter the license manager server name or IP address below:                                                |   | M   |            |    | SPSSStatistics   |
|                                                  | License manager server name or IP address:<br>[10.1.99.16]<br>Note: Contact your system administrator if you do not know the license manager server name/IP address. Your<br>administrator should be able to provide the appropriate information. | r | 0   | <b>⊙</b> ~ |    | Q                |
|                                                  | 23 ตอิกที่ Nevt ๖                                                                                                    |   |     |            |    |                  |
| Licen<br>regis<br>Web<br>term<br>"Licei<br>the P | <br><br><br><br><br><br><br><br><br><br><br><br><br><br><br><br><br><br><br><br><br><br><br><br><br><br><br><br>                                                                                                    | ) | ng  |            |    |                  |
| 😫 📰 🥥 🕥 🐱 😓                                      | 💐 🔜 📅 🔤 😑 🥽 🐼 🗤 🗾 🔁 🔝 💋 🗛 🍥   🔍 🔩                                                                                                    | Σ | ) 🔐 |            | I  |                  |

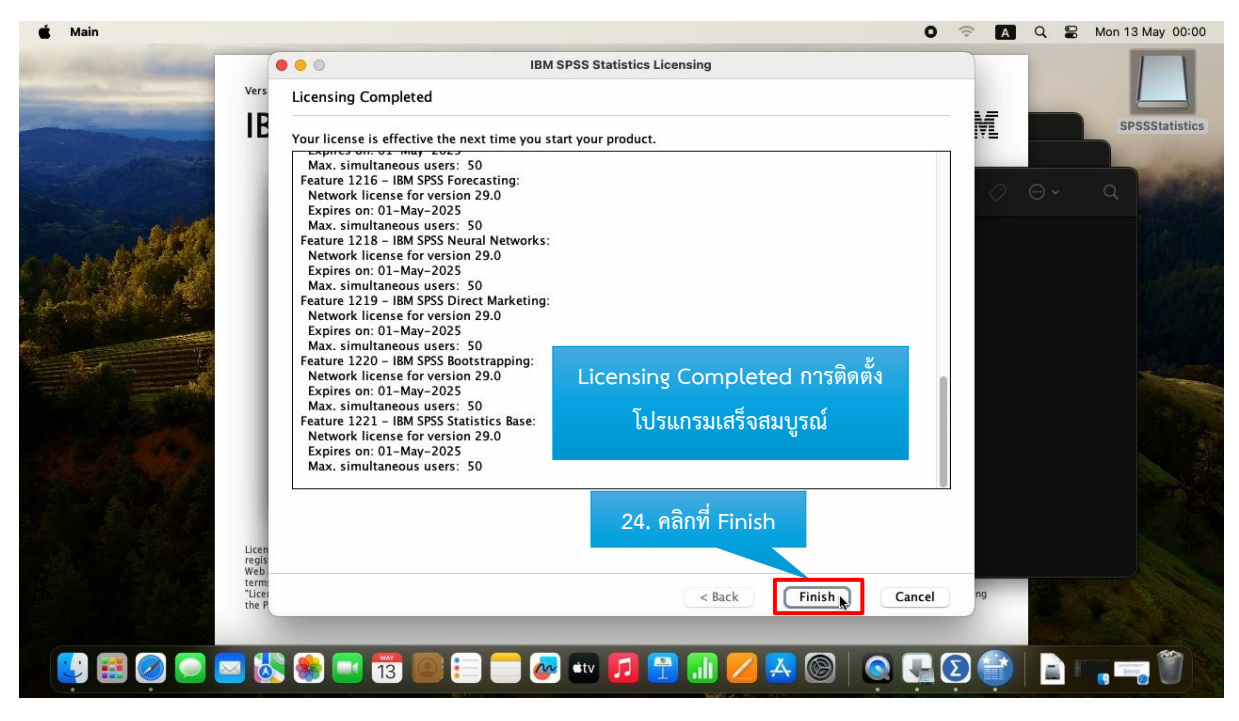

เมื่อทำการติดตั้งเรียบร้อย โปรแกรมจะทำการเรียกใช้งานอัตโนมัติ เสร็จสิ้นการติดตั้งโปรแกรม IBM SPSS Statistics

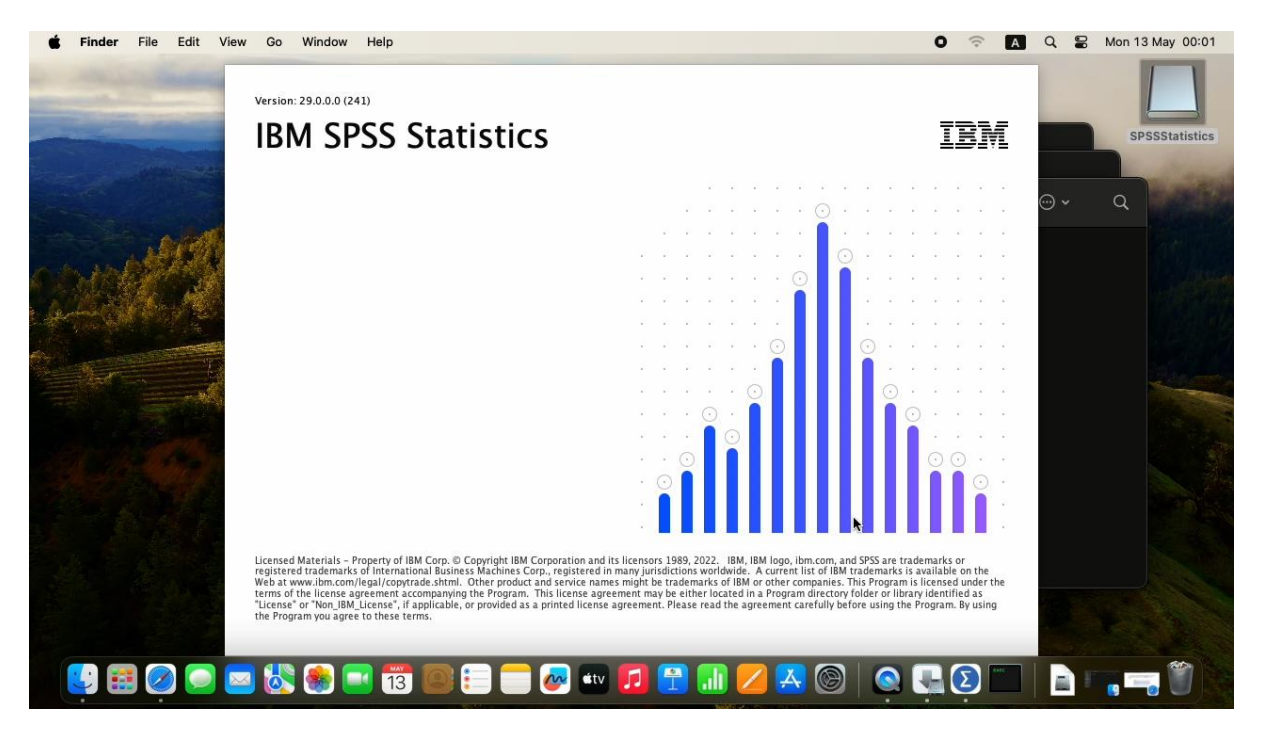

## \* หากเป็น MacOS14 (Sonoma) ขึ้นไปให้ทำการแก้ไขปัญหาการ Activate License ดังนี้

จะฟ้องปัญหา ดังภาพข้างล่าง

|                   | License: IBM SPSS Statisti | 00                  | Server Login: Local Co | mputer |        |     |     |    | ··· ~ | q |
|-------------------|----------------------------|---------------------|------------------------|--------|--------|-----|-----|----|-------|---|
| Same a state      | De                         | afault Server Name  | Description            | Port   | Add    |     |     |    |       |   |
| In the state of   |                            |                     | - <sup>30</sup>        |        | Edit   |     |     |    |       |   |
| Carl Soft         |                            |                     |                        |        | Delete |     |     |    |       |   |
|                   | Ch                         | eckmark indicates s | tart-up connection     |        | Search |     |     |    |       |   |
|                   | (C                         | Set Credentials     |                        |        |        |     |     |    |       |   |
|                   | Us                         | er ID:              |                        |        |        | · • |     |    |       |   |
|                   | Pa                         | ssword:             |                        |        |        |     | ) . |    |       |   |
|                   |                            | Remen               | ber this password      |        |        |     |     |    |       |   |
| the second states | Do                         | imain:              |                        |        |        |     |     | 0. |       |   |
| to far al g       |                            | ?                   |                        | Cancel | ОК     |     |     |    |       |   |
|                   |                            |                     | -                      |        |        |     |     |    |       |   |

ให้ทำการปิดโปรแกรมและดำเนินการแก้ไขปัญหาตามขั้นตอนต่อไปนี้

1. ดาวน์โหลดไฟล์ 29.0.1.0-IM-S29STATC-MAC-IF001.zip ตาม Link :

https://drive.google.com/drive/folders/1z8EaDMkuiwOW3i69\_\_aVaQqPx3ZeQEPr?usp=drive\_li

<u>nk</u>

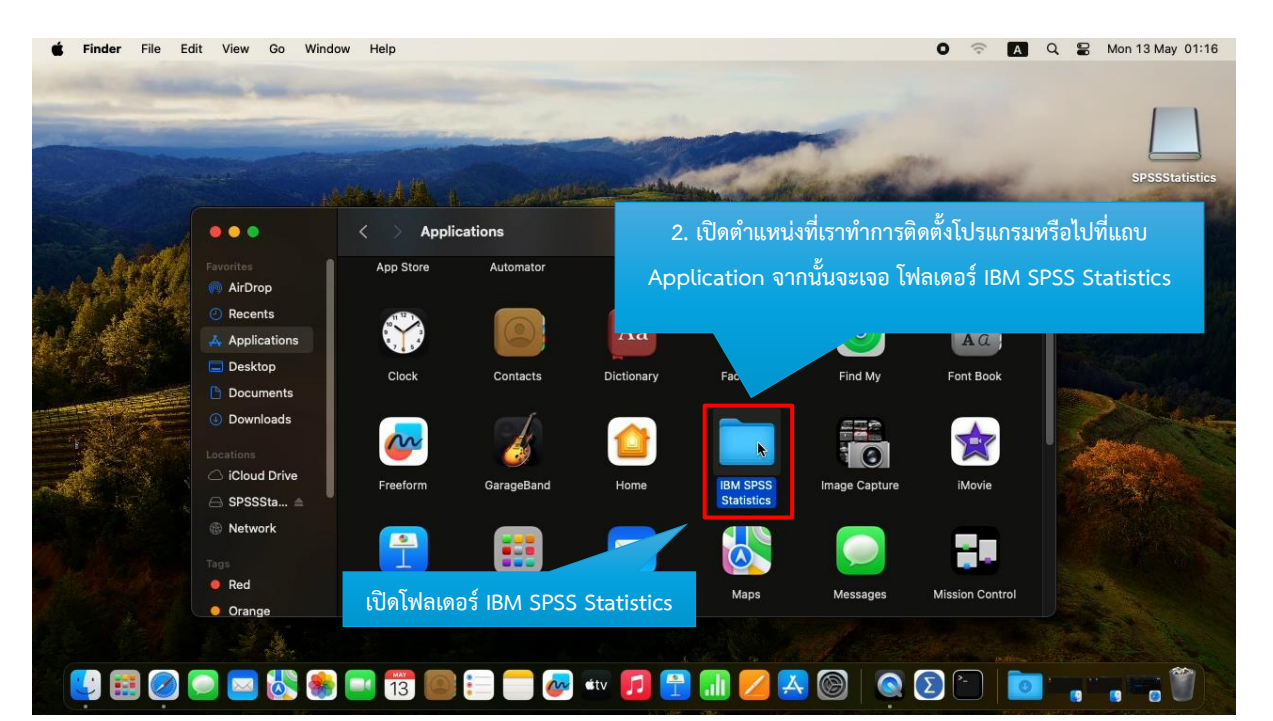

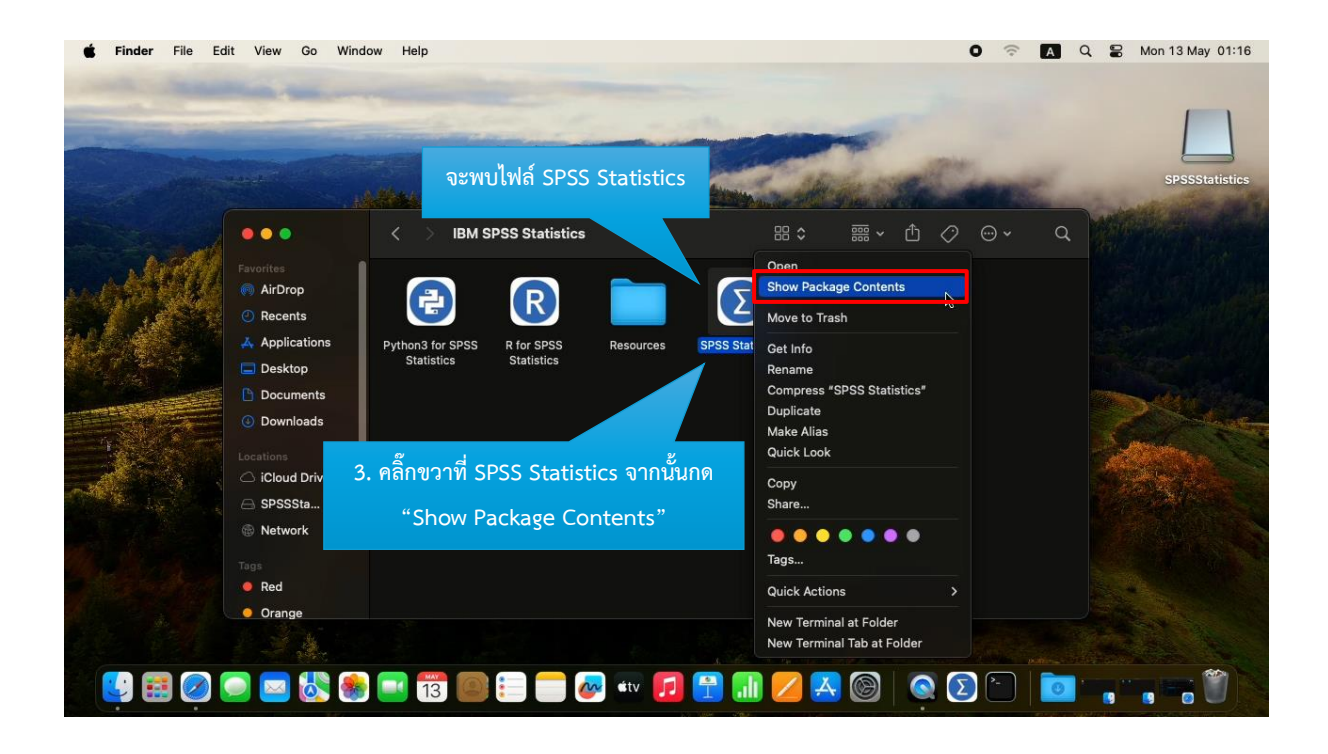

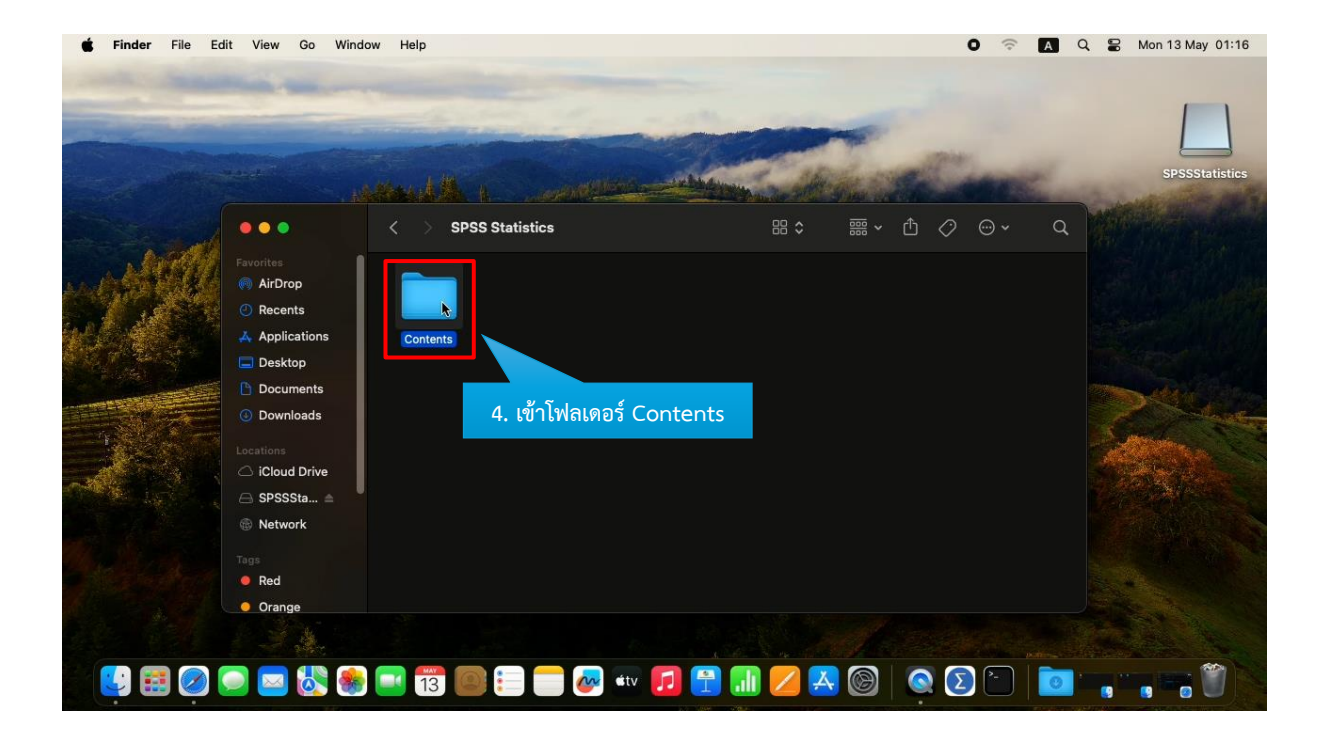

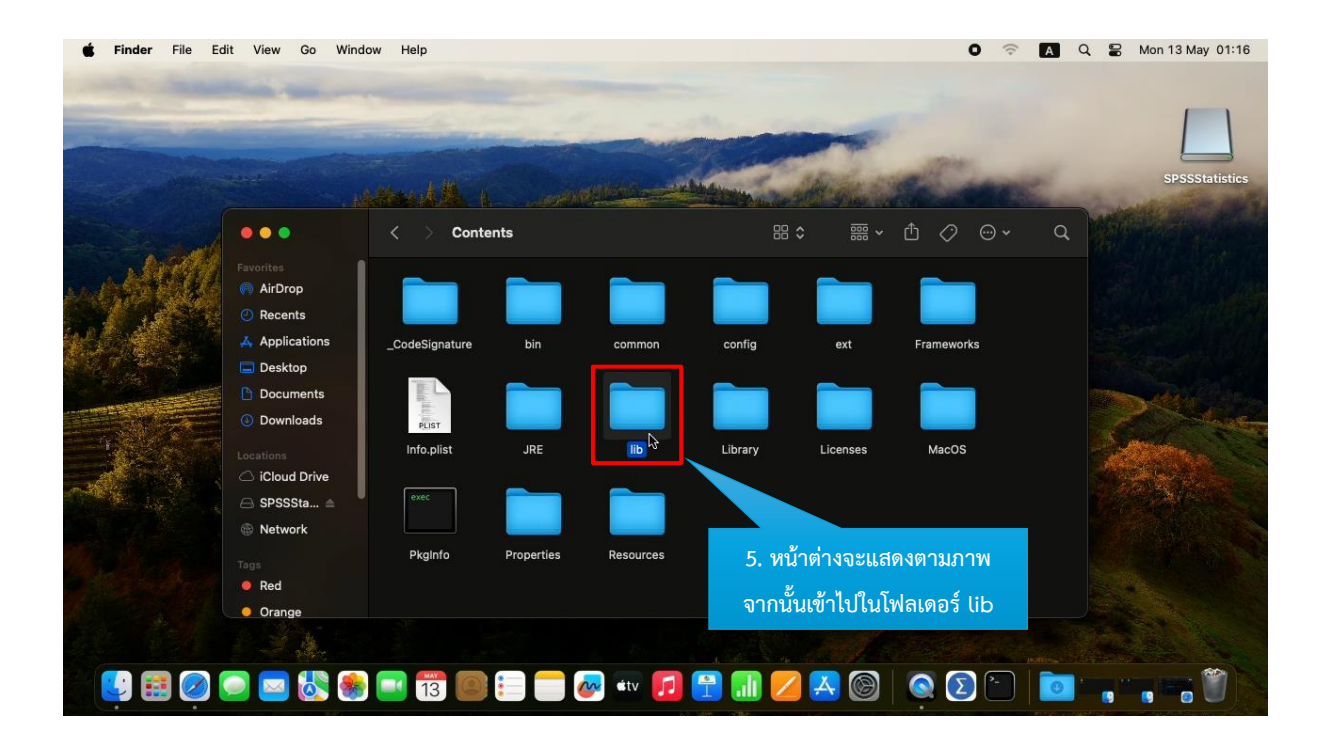

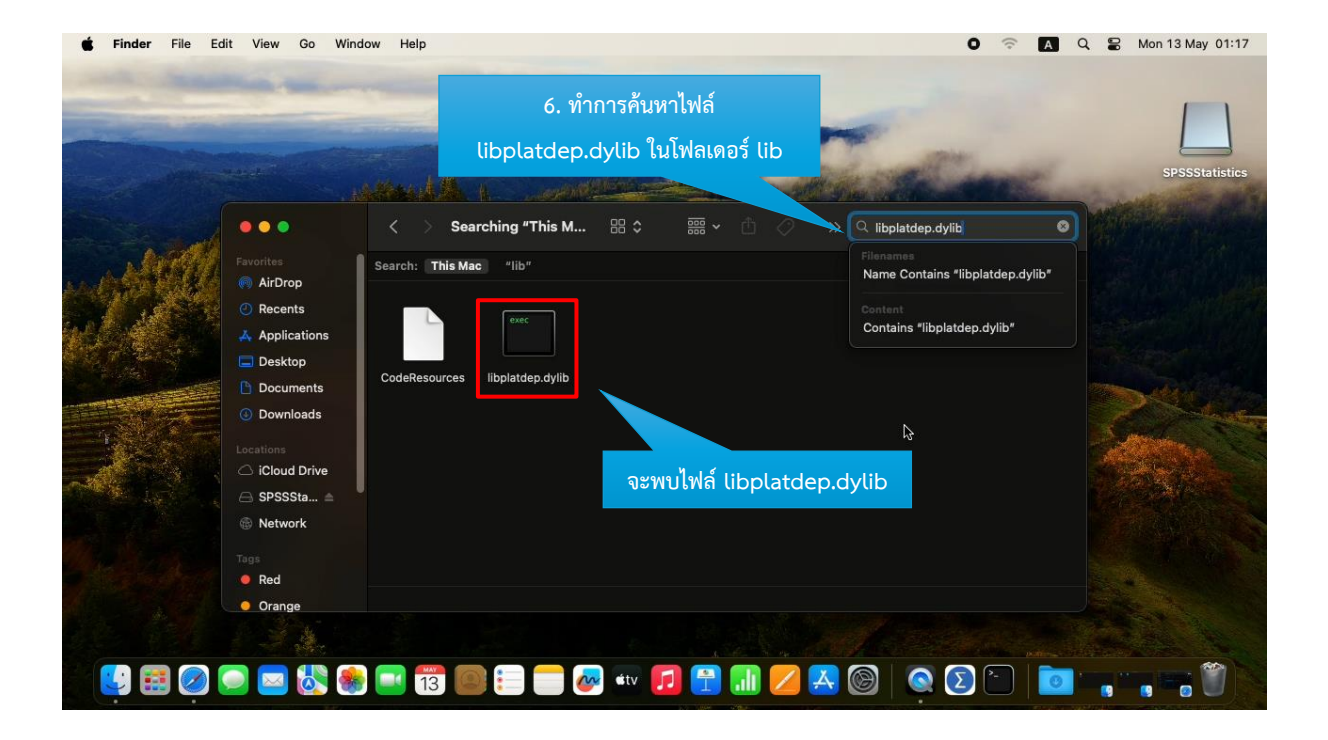

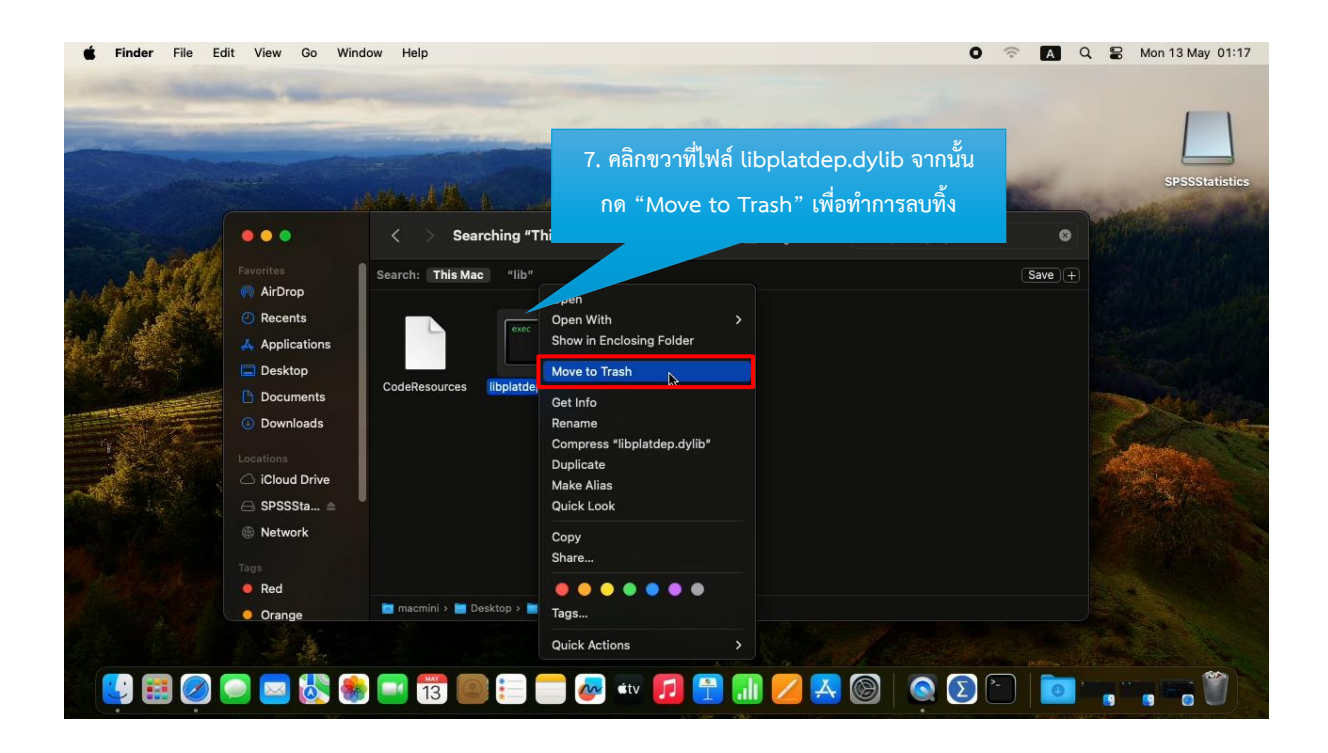

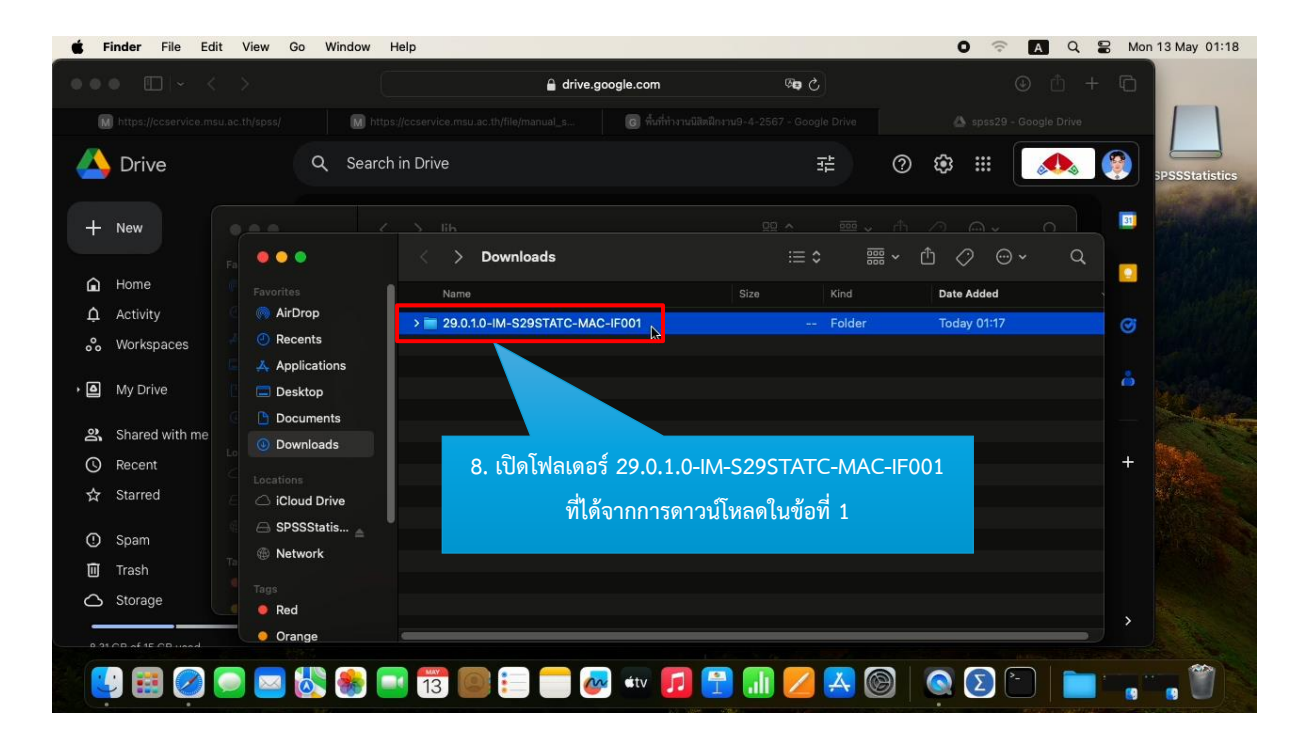

|                            |                                                           | 🔒 di                 | ive.google.com                                                     | 99 C                  |                                              |                       |          |
|----------------------------|-----------------------------------------------------------|----------------------|--------------------------------------------------------------------|-----------------------|----------------------------------------------|-----------------------|----------|
| M https://o<br>Drive       | าลิกขวาที่ไฟล์ libpla                                     | atdep.dylib          | 👩 พื้นที่ทั่งงานมีสิตฝึกงาน9-4                                     | 1-2567 - Google Drive | ہ<br>بھ (2)                                  | spss29 - Google Drive | SPSSStat |
| · New                      |                                                           | 0.0.1.0-IM-S         | 29STATC-MAC-IF001                                                  |                       | <u>、                                    </u> | <u> </u>              |          |
| Home                       | Favorites                                                 | Name                 | ~ Date                                                             | Modified              | Size                                         | Kind                  |          |
| Activity                   | AirDrop                                                   | libplatdep.dvlib     | Open                                                               | 2566 14:26            | 664 K                                        | B Unix Ex., ble File  | a        |
| Workspaces                 | Recents                                                   | Readme_29.0.1.0-1.tx | Open With                                                          | > 2566 14:26          | 2 K                                          | B Plain Text          |          |
| My Drive<br>Shared with me | Applications     Desktop     Documents     Downloads      |                      | Move to Trash<br>Get Info<br>Rename<br>Compress "libplatdep.dylib" |                       |                                              |                       |          |
| Recent                     | Lo Downloads                                              |                      | Duplicate                                                          |                       |                                              |                       | +        |
| Starred                    | Locations                                                 |                      | Make Alias<br>Quick Look                                           |                       |                                              |                       |          |
| Spam                       | <ul> <li>General SPSSStatis ▲</li> <li>Wetwork</li> </ul> |                      | Copy N<br>Share                                                    |                       |                                              |                       |          |
| Irash                      |                                                           |                      |                                                                    |                       |                                              |                       |          |
| Storage                    | 🔹 🧶 Red                                                   |                      | Tags                                                               |                       |                                              |                       | ,        |
| 21.00 (15.00 L             | Orange                                                    |                      | Quick Actions                                                      |                       |                                              |                       |          |

9. คลิกขวาที่ไฟล์ libplatdep.dylib จากนั้น กด "Copy" เพื่อไปวางแทนที่ไฟล์ที่ลบทิ้งในข้อที่ 7

| Integration     Integration              Integration                                                                                                    | Mon 13 May |
|----------------------------------------------------------------------------------------------------|------------|
| https://ccervice.msu.ac.th/tips///ccervice.msu.ac.th/tip/manual_su     Image: https://ccervice.msu.ac.th/tip/manual_su     Image: https://ccervice.msu.ac.th/tip/manu                                                                                                    | þ.         |
| Drive       Q       Search in Drive       Image: Constraint of the search in Drive       Image: Constraint of the search in Drive         Home       Image: Constraint of the search in Drive       Image: Constraint of the search in Drive       Image: Constraint of the search in Drive       Image: Constraint of the search in Drive       Image: Constraint of the search in Drive       Image: Constraint of the search in Drive       Image: Constraint of the search in Drive       Image: Constraint of the search in Drive       Image: Constraint of the search in Drive       Image: Constraint of the search of the search of the searc                                                                                                    |            |
| <ul> <li>New</li> <li>Home</li> <li>Activity</li> <li>Activity</li> <li>Recents</li> <li>Applications</li> <li>Desktop</li> <li>Bocuments</li> <li>Shared with me</li> <li>Recent</li> <li>Shared with me</li> <li>Califors</li> <li>Califors</li> <licalifors< li=""> <licalifor< td=""><td>SPSSStat</td></licalifor<></licalifors<></ul>                                                                                                    | SPSSStat   |
| <ul> <li>Home         <ul> <li>Activity</li> <li>Recents</li> <li>Applications</li> <li>Dosktop</li> <li>Bocations</li> <li>Dosminads</li> <li>Base and particular in the particular in the partin the partin the particular in the pa</li></ul></li></ul> |            |
| <ul> <li>Activity</li> <li>Recents</li> <li>Applications</li> <li>Desktop</li> <li>Bocuments</li> <li>Documents</li> <li>Documents</li> <li>Documents</li> <li>Contions</li> <li>Ciccations</li> <li>Ciccations</li> <li>Starred</li> <li>Starred</li> </ul>                                                                                                    |            |
| Workspaces       Applications       Ilbacadapter.dylib       Ilbacaimsps.dylib       Ilbadmmkg.dylib       Ilbadmpkg2.dylib       Ilbadmpkg2.dylib       Ilbadmp                                                                                                    | 3          |
| My Drive       Documents       evec       evec       evec       evec       evec       evec       evec       evec       Get Info         Shared with me       Ibalgcom_legacyr       Ibalgcom_legacyr       Ibasembed.dyllb       Ibasinteg.dyllb       Ibalgcom_legacyr.       Ibc2vdata.dyllb       Ibc2vdata.dyllb       View       Use Groups         Starred       SPSSSta       evec       evec       evec       evec       evec       evec       evec       for with the start                                                                                                    |            |
| Image: Shared with me     Image: Shared with me     Image: Shared with me <t< td=""><td></td></t<>                                                                                                    |            |
| Decentors     .dyllb     .dyllb     .dyllb     .dyllb     .dyllb     .dyllb     Use Groups       Starred     SSSSta                                                                                                    | _, [       |
| Starred ⊖ SPSSSta ≙ exec exec exec exec exec Clean Up Clean Up                                                                                                    |            |
|                                                                                                    |            |
| ) Spam libcharturil dvlib libcharturil dvlib                                                                                                    | ><br>ons   |
| Trash                                                                                                    |            |
| Storage exec exec exec exec exec                                                                                                    |            |
| Orange     Mart                                                                                                    |            |
| 9 🛱 🔗 💭 🔜 👯 📾 🖬 📆 🞯 😑 🚍 🐼 🗤 🎵 😜 🗊 💋 🗛 🎯 🛛 🕥 🕥 👘                                                                                                    |            |

| Webservices week as at Mytopell       Webservices week as at Mytopelloweek as at Mytopellowek as at Mytopelloweek as at Mytopelloweek as at Mytope |        |                            |                                                                   |                             | 🔒 drive.goo                    | gle.com                                                  | ර මෙ                                   |                       |                   |   |    |               |
|----------------------------------------------------------------------------------------------------|--------|----------------------------|-------------------------------------------------------------------|-----------------------------|--------------------------------|----------------------------------------------------------|----------------------------------------|-----------------------|-------------------|---|----|---------------|
| <ul> <li>▶ Drive</li> <li>▲ Activity</li> <li>▲ Activity</li> <li>▲ Activity</li> <li>▲ Activity</li> <li>▲ Activity</li> <li>▲ Shared with me</li> <li>■ Bestard</li> <li>▲ Shared with me</li> <li>■ Systems</li> <li>■ Stared</li> <li>■ Stared</li> <li>■ S</li></ul>                                                                                                    | M      |                            |                                                                   | M https://ccservice.msu.ao. |                                | 🐻 พื้นที่ทำงานมิสิตฝึกงาน                                |                                        |                       |                   |   |    |               |
| <ul> <li>New</li> <li>Home</li> <li>Archivity</li> <li>Workspaces</li> <li>My Drive</li> <li>Shared with me</li> <li>Cloud Drive</li> <li>SpSSta</li></ul>                                                                                                    | 4      | Drive                      | Q :                                                               | Search in Drive             |                                |                                                          | 計                                      | 0                     | ۰                 |   |    | SPSSStatistic |
| <ul> <li>A Home         <ul> <li>A AirDrop</li> <li>C AirDrop</li> <li>C AirDrop</li> <li>C AirDrop</li> <li>C Recents</li> <li>A Applications</li> <li>D Desktop</li> <li>D Documents</li> <li>D Documents</li></ul></li></ul>                                                                                                    | +      | New                        | Favorites                                                         | < > lib                     | An older item nam              | ed "libplatdep.dylib" alre<br>ant to replace it with the | ady exists in this<br>newer one you're |                       |                   | Q | 31 |               |
| Activity       Recents         Activity       Recents         Applications       libacadapter.dylib       libadmmsg.dylib       libadmyg2.dylib       libadmutt.dylib         Workspaces       Desktop       ibacadapter.dylib       libadmmsg.dylib       libadmyg2.dylib       libadmutt.dylib         My Drive       Documents       exec       exec       exec       exec         Documents       Ibalgeom_leggeov       ivide fibedfullib       libcadtadylib       libcadtadylib       libcadtadylib         Recent       Ibloud Drive       Ibehartutl.dylib       libchartxml.dylib       libclusteringMod       libcmddata.dylib       libcopclient.dylib       libcopputil.dylib         Spam       Ibehartutl.dylib       libchartxml.dylib       libclusteringMod       libcmddata.dylib       libcopputil.dylib       libcopputil.dylib         Storage       Orange       exec       exec       exec       exec       exec                                                                                                    | î      | Home                       | 🧑 AirDrop                                                         | exec                        | Keep                           | Both Stop                                                | Replace                                | exe                   | c D               |   |    |               |
| • Workspaces       Applications       IIbacadapter.dylib       IIbadadapter.dylib       IIbadapter.dylib       IIbadapter.dylib       IIbadapter.dylib <td>Ĵ</td> <td>Activity</td> <td>Recents</td> <td></td> <td></td> <td></td> <td></td> <td></td> <td></td> <td></td> <td>a</td> <td></td>                                                                                                    | Ĵ      | Activity                   | Recents                                                           |                             |                                |                                                          |                                        |                       |                   |   | a  |               |
| <ul> <li>My Drive</li> <li>My Drive</li> <li>Documenta</li> <li>Downloads</li> <li>Balageom_leggeos</li> <li>Aylib</li> <li>Bibalgeom_leggeos</li> <li>Aylib</li> <li>Bibalgeom_leggeos</li> <li>Aylib</li> <li>Bibcharturtl.dylib</li> <li>Bibcharturtl.dylib</li> <l< td=""><td>0</td><td>Workspaces</td><td>🙏 Applications</td><td>libacadapter.dylib liba</td><td>acsimsps.dylib libadm</td><td>msg.dylib libad</td><td>dylib libadmpkg2</td><td>2.dylib libadm</td><td>utl.dylib</td><td></td><td></td><td></td></l<></ul>            | 0      | Workspaces                 | 🙏 Applications                                                    | libacadapter.dylib liba     | acsimsps.dylib libadm          | msg.dylib libad                                          | dylib libadmpkg2                       | 2.dylib libadm        | utl.dylib         |   |    |               |
| Recent       Ibalgcom_legacy       เพื่อยืนยันการวางแทนที่       cyr.       ibc2vdata.dylib       ibc2vdata.dylib       ibc2vdata.dy                                                                                                    | a<br>* | My Drive<br>Shared with me | <ul> <li>Desktop</li> <li>Documents</li> <li>Downloads</li> </ul> | exec                        | 11. คลิกที่                    | Replace                                                  | exec                                   | exe                   | ·                 |   |    | A . Jane      |
| A i Cloud Drive       A i Cloud Drive         A Starred       SPSSSta                                                                                                    | 3      | Recent                     | Locations                                                         | libalgcom_legacy<br>.dylib  | เพื่อยืนยันกา                  | รวางแทนที่                                               | cyr. libc2vdata                        | i.dylib libcache<br>d | _legacyr.<br>/lib |   | +  |               |
| Span       Ibchartuti dylib       Ibchartuti dylib       Ibchartuti                                                                                                    |        | Starred                    | ICloud Drive     Coccesta                                         | exec                        |                                |                                                          | exec                                   | exe                   | -                 |   |    |               |
| Storage orange over ever ever ever                                                                                                    | 0      | Spam<br>Trash              |                                                                   | libchartutl.dylib lib       | chartxml.dylib libClus<br>el94 | teringMod libcmdda<br>0r.dylib                           | ta.dylib libcopclien                   | t.dylib libcppi       | ıtil.dylib        |   |    |               |
|                                                                                                    | 6      | Storage                    |                                                                   | exec                        |                                | ec exec                                                  | exec                                   | exe                   | •                 |   |    |               |
| Orange                                                                                                    | -      |                            | Orange                                                            |                             |                                |                                                          |                                        |                       |                   |   |    |               |

ทำการเปิดโปรแกรม IBM SPSS Statistics ขึ้นมาอีกครั้ง จะขึ้นภาพหน้าจอโปรแกรมพร้อมใช้งาน

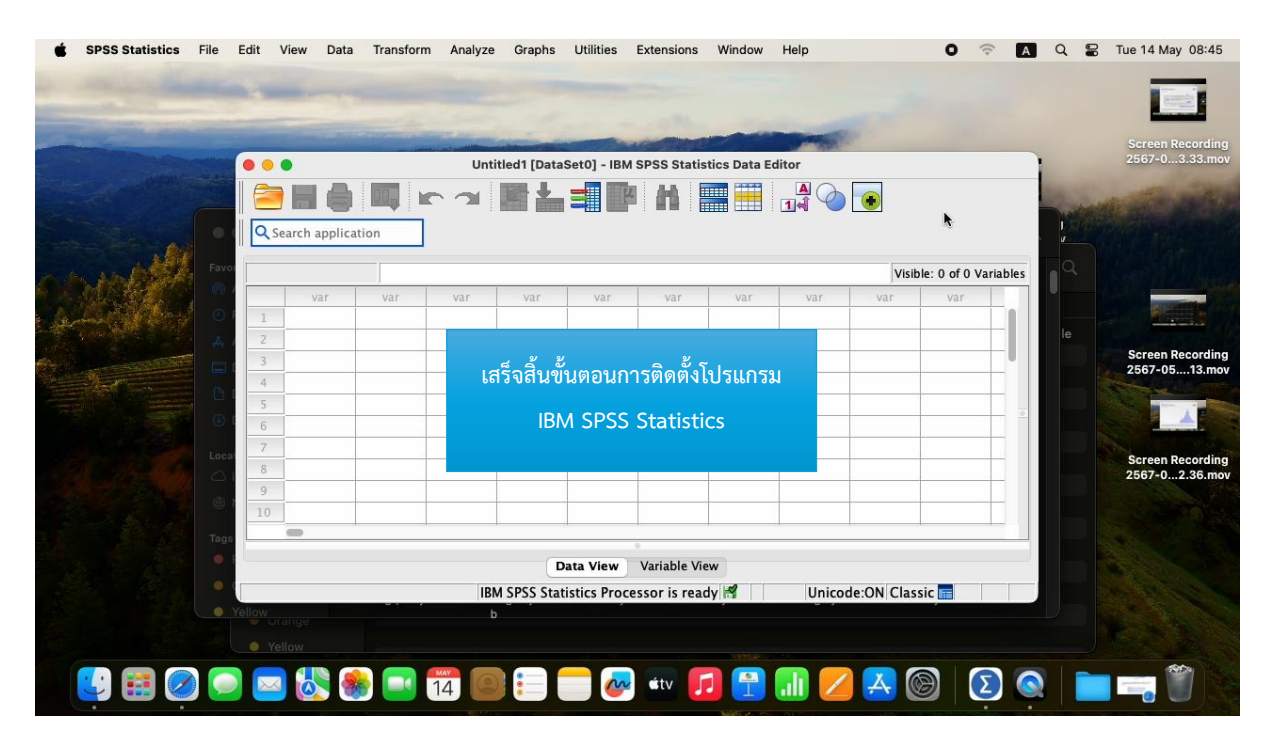